## Vježba 2

| 1.  | Pokreni Excel.                                                                                                    |  |  |  |  |  |  |  |  |  |
|-----|----------------------------------------------------------------------------------------------------|--|--|--|--|--|--|--|--|--|
| 2.  | Unesi dole prikazane podatke na radni list List1.                                                                                                    |  |  |  |  |  |  |  |  |  |
|     | ABCDE1Prodaja dnevnih novina u gradu                                                                                                    |  |  |  |  |  |  |  |  |  |
|     | 2Image: Constraint of the system3UtorakSrijedaČetvrtak4Večernji list120013009005Jutarnji list1800110010006Novi list15008007007Image: Constraint of the systemImage: Constraint of the systemImage: Constraint of the system |  |  |  |  |  |  |  |  |  |
| 3.* | Postavi <u>visinu</u> svih redaka (1 - 6) na 20.                                                                                                    |  |  |  |  |  |  |  |  |  |
| 4.* | Postavi <u>širinu</u> stupca ( <b>A</b> do <b>D</b> ) na 12.                                                                                                    |  |  |  |  |  |  |  |  |  |
| 5.  | Umetni novi stupac između <b>stupaca A</b> i <b>B</b> i unesi ove podatke.<br>Ponedjeljak<br>1300<br>2000<br>1600                                                                                                    |  |  |  |  |  |  |  |  |  |
| 6.  | Umetni novi redak <b>između 4. i 5.</b> retka (Večernji i Jutarnji list) i unesi ove podatke<br>5 Vijesnik 1900 1700 1500 1200                                                                                              |  |  |  |  |  |  |  |  |  |
| 7.  | U ćeliju <b>D1</b> upiši tekst - MB                                                                                                    |  |  |  |  |  |  |  |  |  |
| 8.  | U ćeliju <b>E1</b> upiši broj – 0033445 (tako da se vide nule)                                                                                                    |  |  |  |  |  |  |  |  |  |
| 9.  | U ćeliju <b>F1</b> upiši današnji datum.                                                                                                    |  |  |  |  |  |  |  |  |  |
| 10. | U ćeliju <b>F2</b> upiši trenutno vrijeme.                                                                                                    |  |  |  |  |  |  |  |  |  |
| 11. | Kopiraj sve podatke (označi polja A1 - F7) na drugi radni list (List2) na isto mjesto.                                                                                                    |  |  |  |  |  |  |  |  |  |
| 12. | Vrati se na radni list <b>List1</b> . Korištenjem automatskog popunjavanja podatak iz ćelije <b>E3</b> proširi do <b>H3</b> (Nedjelja).                                                                                     |  |  |  |  |  |  |  |  |  |
| 13. | Spremi radnu knjigu pod nazivom <b>Vježba2</b> u mapu sa svojim imenom i prezimenom koju ćeš stvoriti na radnoj površini računala.                                                                                          |  |  |  |  |  |  |  |  |  |

## SLANJE ZADATAKA PUTEM E-MAILA

1. U internet pregledniku otvoriti stranicu: www.skole.hr

2. Zatim otići na link **Webmail** na koji ćete se prijaviti sa svojim podatcima za CARNet-HUSO

4. Na Webmail-u u Nova poruka napisati Naslov: **1.test-Excel** te u Dodaj prilog dodati svoje zadatke i poslati poruku na: <u>ivana.peso1@skole.hr</u>

| www.skole.hr                           |                                    |                         |                             |                         |              |
|----------------------------------------|------------------------------------|-------------------------|-----------------------------|-------------------------|--------------|
| Ministarstvo branitel 🕴 PDF to Word Co | nver 🔁 ESET NOD32 🚽                | NOD32 ESS 8             | 😻 Download Torrents.        | 🎁 Prirodno li           | ječenje glji |
| Popis škola FAQ Z                      | animljivi linkovi 🛛 Webmail        | Školske novine          | Iz prakse 🛛 Vijesti iz škol | a HUSO                  |              |
|                                        | skole                              | hr                      | Ministars                   | tvo znanosti i obrazova | inja         |
|                                        | ortal za školo                     |                         | 0                           | CARNet                  |              |
| Naslovnica Aktua                       | lno Digitalni sadržaji             | Suvremeno obra          | zovanje Dobro je z          | nati CARNet i           | škole Ad     |
| PRIKAŻI NAJNOVIJE »                    | Sve   Aktualno   Digitalni s       | adržaji   Suvremen      | o obrazovanje   Dobro j     | e znati   CARNet i      | i škole      |
|                                        |                                    | let web                 | mail                        | listaj vijes            | ti 🛞         |
|                                        | Korisničko ime<br>korisnik@skole.l | hr                      |                             |                         |              |
|                                        | Lozinka                            |                         |                             |                         |              |
|                                        | Način prikaza                      |                         |                             |                         |              |
|                                        | Automatski odat                    | bran                    | •                           |                         |              |
|                                        | Jezik                              |                         |                             |                         |              |
|                                        | HIVALSKI                           |                         |                             |                         |              |
|                                        | Postavke nak                       | on prijave<br>javi se 🔒 |                             |                         |              |

| CARNet                | Pošta 🔻            | Kalendar 👻      | Adresar 🔻    | Zadaci 👻 | Bilješke 🔻 | Ostalo 🔻 | ۵ |  |  |  |  |
|-----------------------|--------------------|-----------------|--------------|----------|------------|----------|---|--|--|--|--|
| Wanter                | 06.11.2017         |                 |              |          |            |          |   |  |  |  |  |
| 🕒 Nova poruka         | $\rightarrow$      | 🗘 Osvježi       |              |          |            |          |   |  |  |  |  |
| Inbox                 |                    | Salje           | 9            | Naslov   | Ψ          |          |   |  |  |  |  |
| 🛕 Koncepti            |                    | 🚯 U ovoj mapi r | nema poruka. |          |            |          |   |  |  |  |  |
| Poslano               |                    | 0               |              |          |            |          |   |  |  |  |  |
| 🐯 Spam                |                    |                 |              |          |            |          |   |  |  |  |  |
| 🖀 Mape 👻              |                    |                 |              |          |            |          |   |  |  |  |  |
| Virtualne mape        |                    |                 |              |          |            |          |   |  |  |  |  |
|                       | +                  |                 |              |          |            |          |   |  |  |  |  |
| ➡ Pošalji  Provje     | ri pravop          | ois 🔻 🚺         | Spremi       | koncept  |            |          |   |  |  |  |  |
| Prima: ivana.peso1@sk | cole.hr            | )               |              |          |            |          |   |  |  |  |  |
| Dodaj Cc Dodaj        | Dodaj Cc Dodaj Bcc |                 |              |          |            |          |   |  |  |  |  |
| Naslov: 1.test-Excel  | >                  |                 |              |          |            |          |   |  |  |  |  |
| 🖉 : Dodaj prilog 🔻    |                    |                 |              |          |            |          |   |  |  |  |  |
| 7                     | adatak1            | (1 KB) 🔻        |              |          |            |          |   |  |  |  |  |
|                       |                    | (110)           |              |          |            |          |   |  |  |  |  |
|                       | adatak2.           | (1 KB)▼         |              |          |            |          |   |  |  |  |  |